福岡市公共施設案内・予約システム 利用者操作マニュアル

8. クレジットカードでの使用料の支払

使用料は、指定された口座から利用日の翌月に自動的に引き落とししますが、希望される場合、クレジッ トカードにて支払うこともできます。

クレジットカードでのお支払いを希望される場合の支払い方法をご説明します。

1つ目は HOME 画面のマイメニューにある「使用料の支払」から行う方法です。

2つ目は予約申込完了画面に表示される「使用料の支払」ボタンから行う方法です。

クレジットカードでの支払は特定の期間のみ可能です。

支払いが可能になると、メッセージにてお知らせが届きます。

8-1. マイメニューから使用料の支払

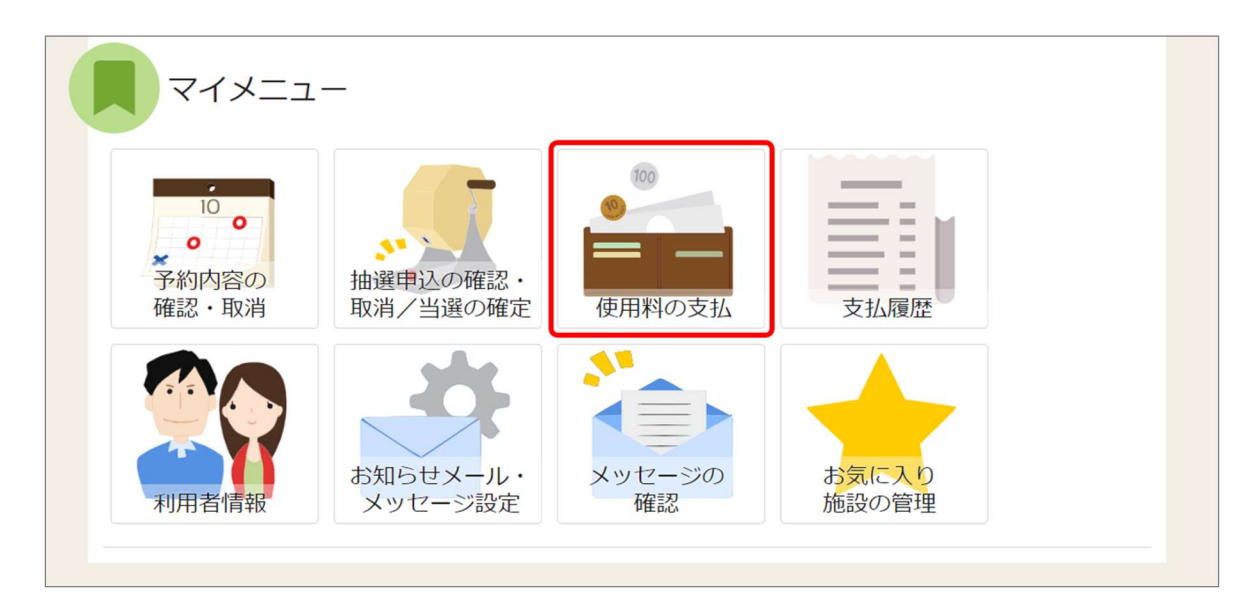

HOME 画面のマイメニューにある「使用料の支払」アイコンを押します。

福岡市公共施設案内・予約システム

利用者操作マニュアル

| ame、<br>使用和の支払予約検索<br>使用料の支払 予約検索                    |      |
|------------------------------------------------------|------|
| 支払先、および利用期間を入力して、「検索」ボタンを押してください。                    |      |
| 圓 支払先                                                |      |
| ○ 市民体育館 ○ 中央体育館 ○ 東体育館 ○ 西体育館 ○ 博多体育館 ○ 南体育館 ○ 城南体育館 |      |
| <ul> <li>○ 早良体育館</li> <li>○ ももち体育館</li> </ul>        |      |
| □ 利用期間                                               |      |
| 2023/09/01 🗖 ~ 年/月/日 🖬                               |      |
|                                                      | Q 検索 |
|                                                      |      |
|                                                      |      |

| <ol> <li>使用料を支払できる予約がありません。</li> </ol>  |              |  |  |  |  |
|-----------------------------------------|--------------|--|--|--|--|
| 条件に該当する支払可能な予約は存在しませんでした。再度、検索を行ってください。 |              |  |  |  |  |
| ★ 一番上へ ★ Homeに戻る                        | < 前に戻る > 支払へ |  |  |  |  |

使用料の支払 予約検索画面で支払先、利用期間を指定し「検索」ボタンを押します。 検索条件に該当する利用日の未払い予約が表示されます。

OEC confidential

## 福岡市公共施設案内・予約システム

利用者操作マニュアル

|                  |               |               |         | 11 並び順 💿 利用日順 🗌 🍈 施設!                      |
|------------------|---------------|---------------|---------|--------------------------------------------|
|                  |               |               |         |                                            |
| 圆 施政             | 白利用日          | O NUMBER      | ¥ 亚拉金翻  | - 101473                                   |
| 市民体育館 競技場 1/2 В面 | 2023/9/4 (月)  | 12:00 ~ 15:00 | 3,480 円 | ✓ 进扒                                       |
| 10 Mar           | <b>0</b> ###0 | () 時間業        | ¥ 支払金額  | クレジットカードでの使用科の支払いは<br>利用日4日前から利用日当日まで可燃です。 |
| 市民体育館 競技場 1/2 A面 | 2023/9/6 (水)  | 9:00 ~ 12:00  | 2,880 円 | 2、1981日                                    |

検索条件に該当する利用日の使用料未払いの予約が表示されます。 支払い可能日前の予約はクレジットカードでの支払はできません。 支払い開始日になると選択が可能になります。 使用料の支払を行う予約の「選択」ボタンを選択し、「支払へ」ボタンを押します。 ※支払い可能な予約を複数選択し、一括して支払いすることも可能です。

| Home |                    | 予約確認 > 使用    | 料の支払完了        |            |  |        |      |
|------|--------------------|--------------|---------------|------------|--|--------|------|
| 使    | 使用料の支払予約確認         |              |               |            |  |        |      |
| 外部   | 『サイトで選択された予約の支払を行い | ます。よろしけれ     | ば、「同意」ボタン     | ンを押してください。 |  |        |      |
| (    | at <b>3,480</b> 円  |              |               |            |  |        |      |
|      | 圓 施設               | ₿ 利用日        | ()時間帯         | ¥ 支払金額     |  |        |      |
|      | 市民体育館 競技場 1/2 B面   | 2023/9/4 (月) | 12:00 ~ 15:00 | 3,480円     |  |        |      |
|      |                    |              |               |            |  |        |      |
|      |                    |              |               |            |  |        |      |
|      |                    |              |               |            |  |        |      |
| *    | 一番上へ 🖌 🖌 Homeに戻る   |              |               |            |  | く 前に戻る | ✔ 同意 |

支払内容に問題がなければ「同意」ボタンを押します。

| Home > 使用料の支払予約検索 > 使用料の支払                     | 予約確認 > 使用料の支払 売了                          | V III IIIIIIII V |            |
|------------------------------------------------|-------------------------------------------|------------------|------------|
| 1977日本407又124 」7小り7年前の<br>外部サイトで選択された予約の支払を行いる | ✓ 確認                                      | ×                |            |
| at 3,480 m                                     | 支払のために外部サイトに移動します。外部サイ<br>してください。よろしいですか? | トで支払を完了          |            |
| 回 施設<br>市民体育館 競技場 1/2 B面                       | し<br>2023/9/4 (月) 12:00 ~ 15:00   3,480円  | いえはい             |            |
|                                                |                                           |                  |            |
|                                                |                                           |                  |            |
| ★ 一番上へ                                         |                                           |                  | く前に戻る ✔ 同意 |

支払の為、外部サイトに移動するメッセージが表示します。

| 「はい」を押すと、クレジット | 、決済会社サイ | トに移行します。 |
|----------------|---------|----------|
|----------------|---------|----------|

| - お支払い内容 | F                               |
|----------|---------------------------------|
| 事業者名     | 福岡市公共施設                         |
| お客様名     | 様                               |
| お支払金額    | 3,480 円                         |
| お支払期限    | 2023/09/05 0:00:00 ※時刻は24時間表記です |
| 施設使用料    |                                 |
|          |                                 |
| クレジットて   | のお支払い                           |
|          |                                 |
| クレジット    |                                 |

「はい」を押して支払手続きに進みます。

「お支払期限」の表示に関わらず、クレジットでのお支払いは施設利用前までにお願いします。

| クレジット決済に伴う                             | 個人情報の取り扱いについてご確認ください。                                                                 |
|----------------------------------------|---------------------------------------------------------------------------------------|
| + お支払い内容                               |                                                                                       |
|                                        | (00/+ 7                                                                               |
|                                        | Ehileil & Q                                                                           |
| 下記の内容を必ずご確<br>「同意して次へ」ボタ               | 認の上、ご同意いただける場合のみ<br>マンをクリックして、クレジット決済画面へお進みください。                                      |
| クレジット決済業務の                             | <b>外部</b> 委託に伴う個人情報(個人関連情報)の取り扱い                                                      |
| 事業者の名称                                 |                                                                                       |
| ウェルネット株式会社                             | t                                                                                     |
| 個人情報保護管理者                              |                                                                                       |
| 管理部 特命担当部長                             | ( 千葉 一雄                                                                               |
| 委託先事業者名                                |                                                                                       |
| 本人が容易に認識でき                             | ない方法による、個人情報の取得                                                                       |
| 当社は、本人に明示す<br>ることはありません。               | ることなく、本人が容易に認識できない方法によって個人情報を取                                                        |
| 個人情報の安全管理措                             | 置について                                                                                 |
| 取得した個人情報につ<br>理のために必要かつ選<br>る暗号化措置を講じて | Dいては、漏洩、減失または棄損の防止と是正、その他個人情報の安<br>初な措置を講じます。このサイトはSSL(Secure Socket Layer)(<br>おります。 |
| 個人情報保護方針                               |                                                                                       |
| 当社のホームページの                             | )「 <u>個人情報保護方針</u> 」をご覧ください。                                                          |
|                                        |                                                                                       |
|                                        | 間意して次へ                                                                                |
|                                        |                                                                                       |
|                                        | TOP                                                                                   |

※上記画面は、一部表記を省略しています

## クレジットカード

クレジットカード情報を入力してください。

+ お支払い内容

## ₿ご注意

| ■クレジットカード情報の入力を3回間違うと、当該取引におけるクレジットカードの利用に<br>セキュリティロックが掛かりますのでご注意ください。 |                         |                              |                                              |  |  |  |
|-------------------------------------------------------------------------|-------------------------|------------------------------|----------------------------------------------|--|--|--|
|                                                                         | ご利用可                    | 「能クレジットカード会                  | 社一覧                                          |  |  |  |
| VISA                                                                    |                         | Diners Club<br>INTERNATIONAL |                                              |  |  |  |
| <b>クレジットカート</b><br>(半角・ハイフンなしで入力                                        | * <b>番号</b><br>1してください) | 有効期限                         |                                              |  |  |  |
|                                                                         |                         | 1 > 月 2024 > 年               |                                              |  |  |  |
|                                                                         | カード名義                   |                              |                                              |  |  |  |
| TARO YAMADA                                                             |                         |                              | お支払い                                         |  |  |  |
| セキ                                                                      | ュリティコード                 |                              | ※「お支払い」ボタンは一度だけクリックし、                        |  |  |  |
|                                                                         | セキュリテ                   | イコードについて                     | 画面が切り替わるまでそのままお待ちください。<br>処理に時間が掛かる場合がございます。 |  |  |  |
| メールアドレスまたは電話番号                                                          |                         |                              | お支払いボタンが押せない方はこちら                            |  |  |  |
| ◎ メールアドレス                                                               |                         |                              |                                              |  |  |  |
| xxx@example.com                                                         |                         |                              |                                              |  |  |  |
|                                                                         |                         | ~                            |                                              |  |  |  |
| ●携帯電話 ○固定                                                               |                         |                              |                                              |  |  |  |
| 090123456789                                                            |                         |                              |                                              |  |  |  |

※ 3Dセキュアとは

■WEB上でのクレジットカード決済時の第三者による不正利用(なりすまし)防止を目的とした、「本人認証サ ービス」のしくみです。

■認証方式はカード会社によって異なります。

「クレジットカード番号」「有効期限」「カード名義」「セキュリティコード」 「メールアドレスまたは電話番号」を入力して、「お支払い」を押します。 ※上記画面は、一部表記を省略しています

| クレジットカード                                               |  |  |  |  |  |  |
|--------------------------------------------------------|--|--|--|--|--|--|
| お支払い完了                                                 |  |  |  |  |  |  |
| 【決済完了のお知らせ】<br>クレジットカード決済が完了いたしました。<br>ご利用ありがとうございました。 |  |  |  |  |  |  |
| ТОР                                                    |  |  |  |  |  |  |

支払手続きが完了すると、「決裁完了」画面が表示されます。 「TOP」を押すと、公共施設案内・予約システムに戻ります。

| 朝料の支払 完了                                                                                                    |              |                    |        |  |  |  |
|----------------------------------------------------------------------------------------------------|--------------|--------------------|--------|--|--|--|
| <ul> <li>支払結果が予約情報に反映されるまで、時間がかかる場合があります。</li> <li>支払を中断した場合は、使用料の支払 予約検索画面の「中断した支払を再開する」から再開してください。</li> </ul> |              |                    |        |  |  |  |
| at <b>3,480</b> ⊨                                                                                               |              |                    |        |  |  |  |
| 圓 施設                                                                                                    |              | ① 時間帯              | ¥ 支払金額 |  |  |  |
| 主日任亦約 華井坦 1 (2 日本                                                                                               | 2022/0/4 (日) | $12.00 \sim 15.00$ | 3.480円 |  |  |  |

公共施設案内・予約システムの画面でも、支払完了画面が表示されます。

クレジットカード会社のサイトで、支払手続きを途中で終了された場合は、 再度、マイメニューの「使用料の支払」から、手続きを再開してください。

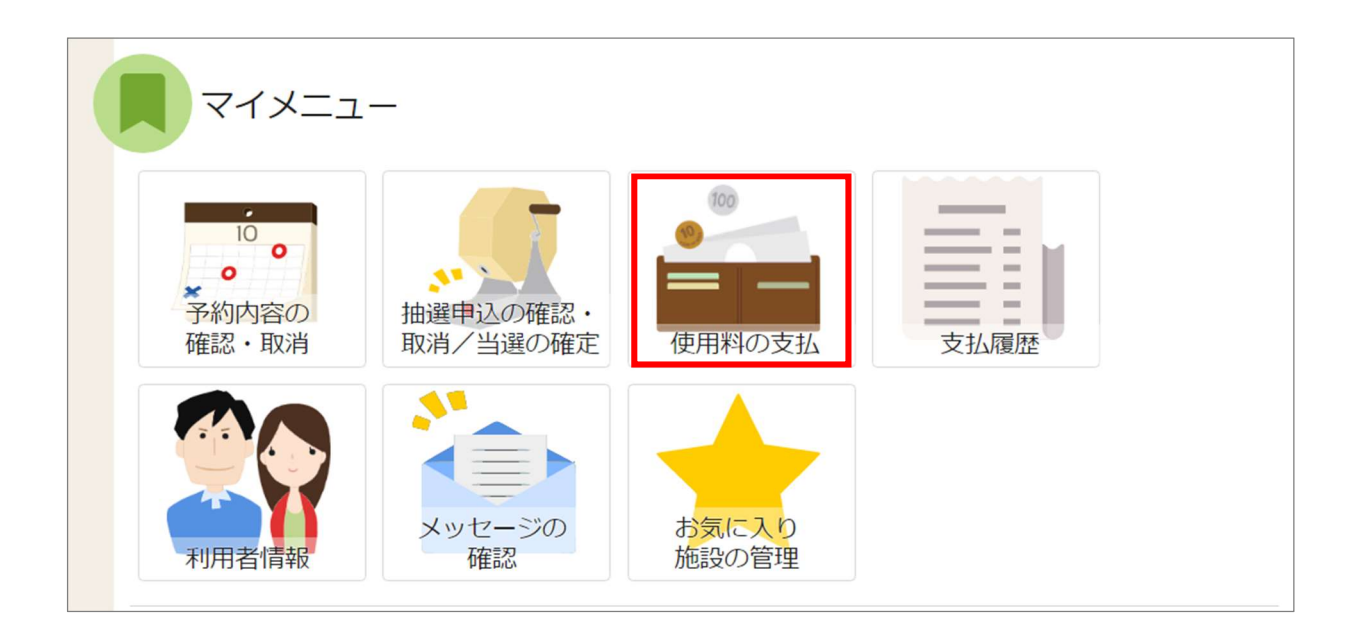

| Hom      | 使用料の支払 予約検索 > 使用料の支<br>                                                                  | 払 予約確認 > 使用  | 料の支払完了       |         |               |  |  |  |  |
|----------|------------------------------------------------------------------------------------------|--------------|--------------|---------|---------------|--|--|--|--|
| 使        | 使用料の支払予約検索                                                                               |              |              |         |               |  |  |  |  |
| 支払<br>また | 支払を中断した予約情報があります。「中断した支払を再開する」ボタンから支払を続けることができます。<br>また、支払結果が予約情報に反映されるまで、時間がかかる場合があります。 |              |              |         |               |  |  |  |  |
| 3        | 5払番号40                                                                                   |              |              |         |               |  |  |  |  |
|          | 圓 施設                                                                                     | 利用日          | ① 時間帯        | ¥ 支払金額  |               |  |  |  |  |
|          | 早良体育館 競技場 1/2 A面                                                                         | 2023/9/4 (月) | 9:00 ~ 12:00 | 2,400 円 |               |  |  |  |  |
|          |                                                                                          |              |              |         | > 中断した支払を再開する |  |  |  |  |

「中断した支払を再開する」ボタンを押すと、支払い手続きを再開します。

8-2. 予約完了画面から使用料の支払

| .,          | 3                 |       |  | ● 申込内容を印刷          |
|-------------|-------------------|-------|--|--------------------|
| 圓 施設        |                   |       |  | <br>この施設をお気に入り登録する |
| 本予約いろ       |                   |       |  |                    |
| 2022/9/1(木) | 9:00 ~11:00 1,400 | 2017年 |  |                    |
| 利用目的        | 利用人数              |       |  |                    |
| バレーボール      | 1人                |       |  |                    |
| 備品          | ● 時間帯 ● 個数 ¥      | 備品使用料 |  |                    |
| 得点版         | 9:00~11:00 1枚     | 100 円 |  |                    |
| 注意事項        |                   |       |  |                    |
|             |                   |       |  |                    |
| 注意事項        |                   |       |  |                    |

予約完了画面の「使用料の支払」ボタンを押します。 ※予約の申込手順については「2.予約の申込」を参照してください。

クレジットでの支払い可能期間は予約申込時、予約完了時に表示される「注意事項」に記載されています。 ※支払い可能期間は施設によって異なる場合があります。

施設の利用までに支払い手続きを済ませてください。

## 福岡市公共施設案内・予約システム

利用者操作マニュアル

| Home > 使用料の支払 予約検索 > 使用料の支払 予約確認 > 使用料の支払 完了<br>使用料の支払 予約検索<br>支払先、および利用期間を入力して、「検索」ボタンを押してください。         |                                                     |
|----------------------------------------------------------------------------------------------------|-----------------------------------------------------|
| <ul> <li>1)利用期間</li> <li>2022/08/10 回 ~ yyyy/mm/dd 目</li> </ul>                                          | Q 檢察                                                |
|                                                                                                    | 14 並び順 • 利用日順 • 施設期                                 |
| 回 施設     白 利用日     ① 時間帯     ¥ 支払金額       いろは総合運動公園 体育館 全面     2022/9/1 (木)     9:00 ~ 11:00     1,500 円 | クレジットカードでの使用料の支払いは、<br>利用日4日前から利用日当日まで可能です。<br>✓ 選択 |
|                                                                                                    |                                                     |
|                                                                                                    |                                                     |
| ★ 一番上へ 希 Homeに戻る                                                                                         | < 前に戻る > 支払へ                                        |

支払い可能日前の予約はクレジットでの支払はできません。 支払い開始日になるとメッセージが届き、「選択」が可能になります。 ※メッセージの確認方法は「12.メッセージ機能」を参照してください。 支払可能となりましたら、マイメニューの「使用料の支払」から、支払手続きを行ってください。 操作方法は、「8-1 マイメニューから使用料の支払」を参照ください。